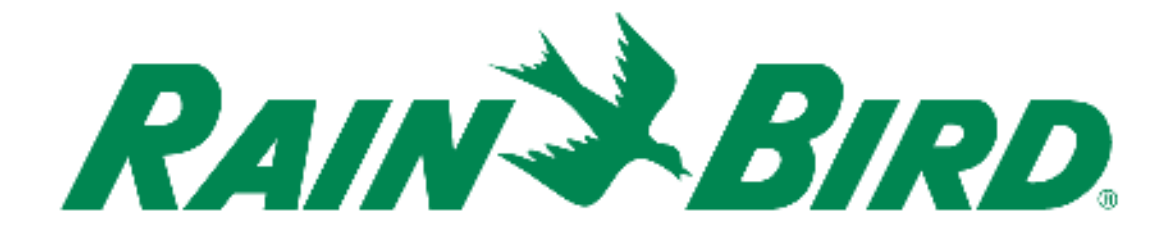

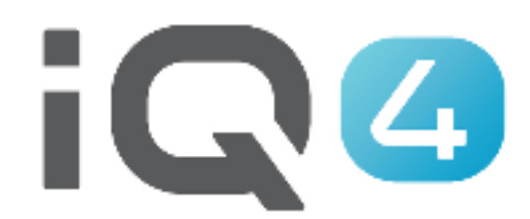

# Traslado de IQ3 a IQ4

The Intelligent Use of Water.™

LEADERSHIP . EDUCATION . PARTNERSHIPS . PRODUCTS

### Pasos para la configuración rápida

- 1. Registro
- 2. Traslado
- 3. Validar traslado

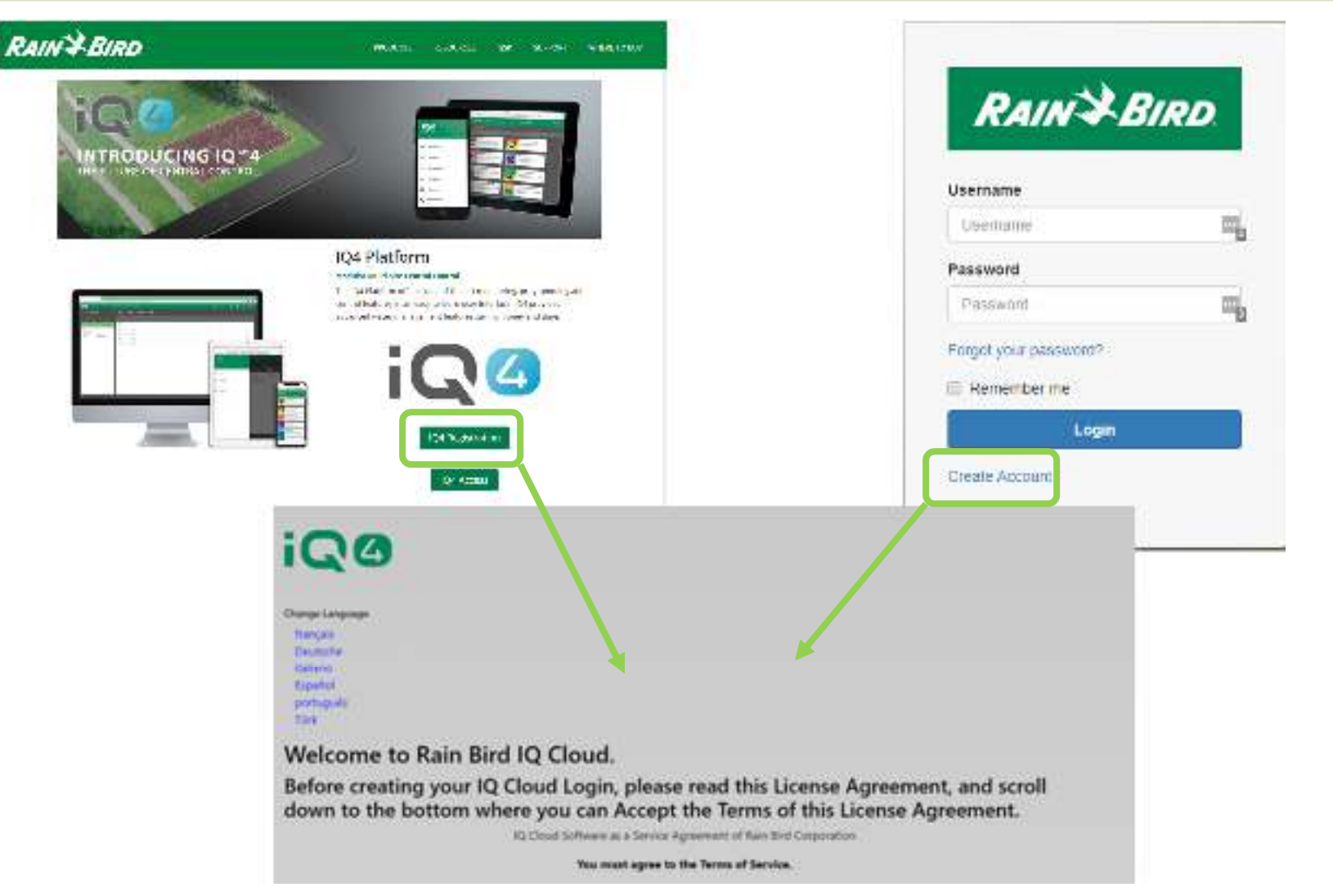

#### Registro

- Rainbird.com/products/IQ4-platform/
- IQ4.Rainbird.com

- 17 Subtract Sections 2, 0, 0, 10, 11, 14 and 16 of this Agreement and subtractive any semination of explosition of the Agreement In one or more of the provisions of this Agreement Test ray request to the boot table to table to take the greement and takes any semination or explosition of the Agreement In one or more of the provisions of the boot table to take the greement and takes and the Agreement and takes and the Agreement and takes and the Agreement and takes and the Agreement and takes and the Agreement and takes and the Agreement and the Agreement and the
- 18 <u>Where</u> the values of any provides of it's agreement or any attributes the life effective unless their with 15 and open by the party against which it is support to be enforced.
- 12. <u>Excertionary</u>. Nether party will be deemed to be in detail interesting, or will be lable to the option for failure to perform any of its obligations under the Agreement for any particle and to the option that such that results from any avail or consumptings beyond that party eventores is scrifted, including volver consistent of the other party or their particle induced basisers including on the option region party of the option of the option of the opt
- 31 Communities on Openies 39 sheeting the following how and providing your contact information your consent to receive (work), polities, and other communications) related to (Rain Aird spinolizes and resident). If at any time you wint to dot out of future communications please request to by email no indicate upper Analytic com

#### Click the checkbox to accept the terms of the License Agreement:

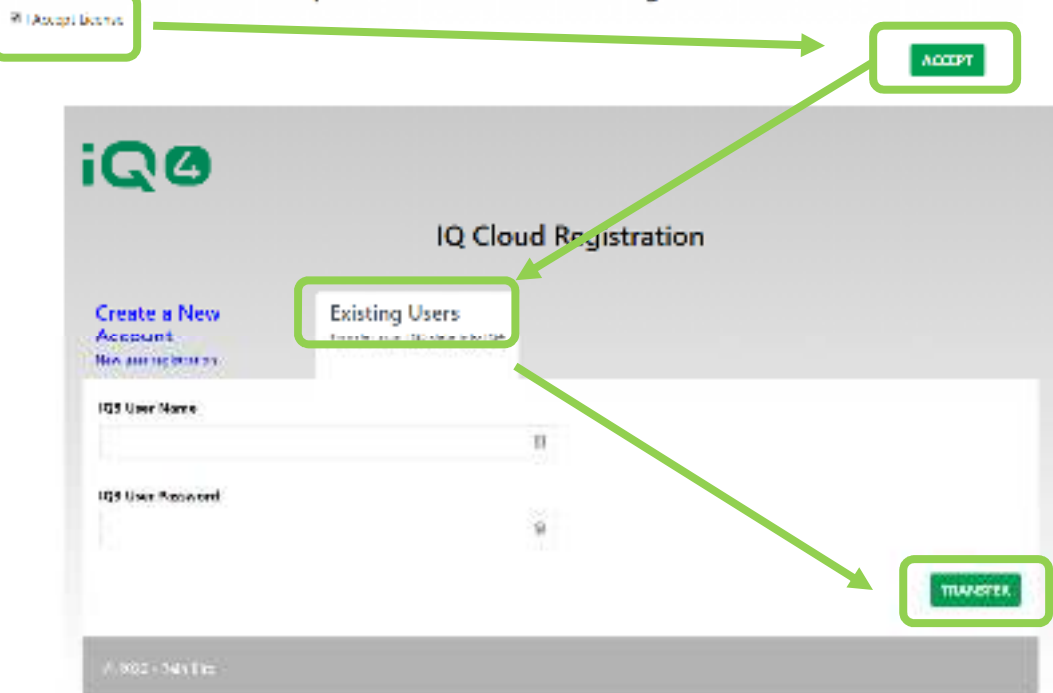

- Traslado
  - Seleccionar:
    - Existing Users (Usuario existente trasladar usuario IQ3 a IQ4)

| "Important"<br>Importing IQ3 d<br>already in the I<br>an issue if you<br>now running the                                                              | lata will d<br>Q4 databa<br>have use<br>e import.                                                              | estroy a<br>ase. Th<br>d IQ4 a                                     | any data<br>is is only<br>nd are                                                        |              |
|----------------------------------------------------------------------------------------------------|----------------------------------------------------------------------------------------------------|--------------------------------------------------------------------|-----------------------------------------------------------------------------------------|--------------|
| IQ4 does not suppo<br>proceed, your ET F<br>Normal Programs, a<br>because the conve<br>Days of the Week,                                              | ort your 1Q3<br>Programs wi<br>and it is pos<br>ersion proce                                                   | ET Prog<br>I be con<br>sible the<br>iss could                      | rams. If you<br>verted to<br>y will not sta<br>disable the                              | u<br>at      |
|                                                                                                    |                                                                                                    |                                                                    |                                                                                         |              |
| When the import is<br>SimpleET feature, v<br>Time with a user de<br>Soil and Sprinkler p<br>must manually set<br>hottest weather of t                 | finished, yo<br>which calcu<br>efined Base<br>properties. T<br>Base Run T<br>the year, us                      | u mayu<br>lates Ad<br>Run Tin<br>ouse th<br>mes bas<br>e a Glob    | se IQ4's ner<br>justed Run<br>ne instead o<br>is feature yo<br>ied on the<br>al Weather | w<br>f       |
| When the import is<br>SimpleET feature, of<br>Time with a user de<br>Soil and Sprinkler p<br>must manually set is<br>hottest weather of t             | finished, yo<br>which calcu<br>fined Base<br>properties. T<br>Base Run T<br>the year, us<br>the year, us       | u mayu<br>lates Ad<br>Run Tin<br>ouse th<br>imes bas<br>e a Glob   | se IQ4's ner<br>justed Run<br>te instead o<br>is feature yo<br>red on the<br>al Weather | w<br>f       |
| When the import is<br>SimpleET feature.<br>Time with a user de<br>Soil and Sprinkler p<br>must manually set is<br>hottest weather of the<br>USer Name | finished, yo<br>which calcu<br>fined Base<br>properties. T<br>Base Run T<br>Base Run T<br>the year, us<br>tion | u may u<br>lates Ad<br>Run Tin<br>o use th<br>imes bas<br>e a Glob | se IQ4's ner<br>justed Run<br>te instead o<br>is feature yo<br>red on the<br>al Weather | w<br>f<br>ou |

#### Traslado

- Introduzca el nombre de usuario IQ3 (no el correo electrónico)
- Introduzca la contraseña IQ3
- Haga clic en Import (importar)

| iQe      | ACTIVITY CONTROLLES TROGRAMS TELFOR                                                                                                    | RA SYSTEMACTOF |                                 | ¢ ^ 0                     | © 0         | e 2        |
|----------|----------------------------------------------------------------------------------------------------|----------------|---------------------------------|---------------------------|-------------|------------|
| SILES    |                                                                                                    |                |                                 |                           | Select Site |            |
| 2        | <u>.</u>                                                                                                    |                |                                 |                           | (           |            |
|          | Star                                                                                                    | Gnintiss       | Sw2m                            | Genérica                  |             | ×          |
| 0        | desen is Generative.                                                                                                    | 2              | MERSonan Kindunt fine           | Another Scotter and an    |             |            |
|          | 93 Belle                                                                                                    | 3              | Siddensideni adari Tira         |                           |             |            |
|          | በላ መሬት የዚሁምት የድርጉ ሻንድር ውስጥ አቶው ም                                                                                                    | t              | USA watch Provided Term         | Rividra Wrotesboosierilar |             |            |
| ū        | flane Delenens                                                                                                    | 2              | Cabdilisties in                 |                           |             |            |
| п        | S sea Chylin Belliganausz                                                                                                    | я              | TRACT'S MATRICES                | 2004/03/05000             |             |            |
| 0        | NO-CROSSING                                                                                                    | 4              | Faillessed Strates Have         |                           |             |            |
| п        | Rea Devination-Wester BurgBargs                                                                                                    | ê.             | We as a sub-share with the sub- |                           |             |            |
| 10       | Seconder-Secolulation                                                                                                    | 0              | General Santa of Rose           |                           |             |            |
|          | Part Chairman Backs / Bran Back                                                                                                    | 2              | Referentian des Mars            |                           |             |            |
| ЦЦ.      | Set Castaliser Cherritis Paulous                                                                                                    | 2              | සිළු කාලයක් කියා කර මග          |                           |             |            |
| ū        | State Control Control Cont | a              | b dála bacataráltás a           |                           |             |            |
| П        | New Contraction                                                                                                    | 4              | Barba Branfrad Bra              |                           |             |            |
| ы        | 1820A                                                                                                    | 8              | Tanka kennologi Ting            |                           |             |            |
| <u>,</u> | ViewsAlesteise                                                                                                    | i              | Richt Wernethalt Con-           | นิสถาสติสตรริหม-ลทังกรร   | 0004        |            |
| 1.278)   | 19665-29459                                                                                                    |                |                                 |                           | \$          | References |

### Validar datos

- Inicie sesión en IQ4
- Compruebe los programas para ver que los datos se han transferido correctamente

## **PREGUNTAS FRECUENTES**

The intelligent Use of Water, " - if addreship , education , partnerships , products

© Rain Bird Corporation

### **FAQs**

The intelligent Use of Water, "  $\rightarrow$  if adership . Education . Partnerships . Products .

© Rain Bird Corporation